## <u>Άσκηση επεξεργασίας βίντεο</u>

1. Εκκινήστε το λογισμικό Windows Movie Maker

2. Εισάγετε το αρχείο βίντεο Acropolis.wmv το οποίο βρίσκεται στο φάκελο C:\4del\videos. Προσοχή: αν στο παράθυρο διαλόγου «Εισαγωγή αρχείου» υπάρχει η επιλογή «Δημιουργία κλιπ για αρχεία βίντεο» (εξαρτάται από την έκδοση του λογισμικού) αποεπιλέξτε την. Έτσι το βίντεο δε θα τεμαχιστεί κατά την εισαγωγή του.

3. Εμφανίστε τη λωρίδα χρόνου (αν δεν είναι ήδη εμφανισμένη) χρησιμοποιώντας το ομώνυμο πλήκτρο:

🊟 Εμφάνιση λωρίδας χρόνου 👘 🛄 Εμφάνιση πίνακα διάταξης

4. Σύρετε το εισαχθέν βίντεο και αποθέστε το στη λωρίδα του χρόνου.

5. Χρησιμοποιώντας το εργαλείο διαίρεσης κλιπ (逆) αφαιρέστε από το βίντεο τα πρώτα 11,30 δευτερόλεπτα (μέχρι εκεί

που τελειώνει το πρώτο μέρος της αφήγησης). Χρησιμοποιήστε το πλήκτρο αναπαραγωγής/παύσης (🕑/💷) και τα πλήκτρα

καρέ πίσω/καρέ εμπρός ( για να μετακινηθείτε με ακρίβεια στα σημεία που θέλετε να κάνετε τη διαίρεση του κλιπ.

6. Εισάγετε το αρχείο βίντεο Kamara.wmv

7. Σύρετέ το κι αυτό κι αποθέστε το στη λωρίδα του χρόνου δεξιά του προηγούμενου.

8. Κόψτε και αφήστε μόνο τα πρώτα 6 δευτερόλεπτα αυτού του βίντεο (μέχρι εκεί που τελειώνει το πρώτο κομμάτι της αφήγησης «...κατά των Περσών»).

9. Εφαρμόστε ένα εφέ μετάβασης (όποιο θέλετε) μεταξύ των δύο βίντεο (σύρετε το εφέ κι αποθέστε το πάνω στο δεύτερο βίντεο στη λωρίδα του χρόνου).

10. Εισάγετε την εικόνα milo.jpg η οποία βρίσκεται στο φάκελο C:\4del\pictures.

11. Σύρετέ την κι αποθέστε την στη λωρίδα του χρόνου δεξιά του δεύτερου βίντεο.

12. Εφαρμόστε ένα εφέ μετάβασης (όποιο θέλετε) μεταξύ του δεύτερου βίντεο και της εικόνας (σύρετε το εφέ κι αποθέστε το πάνω στην εικόνα στη λωρίδα του χρόνου).

13. Προσθέστε τίτλο στην αρχή της ταινίας.

14. Προσθέστε τίτλους στο τέλος της ταινίας (συντελεστές).

15. Προσθέστε τίτλους πάνω στα 3 κλιπ. Για κάθε κλιπ διαφορετικό τίτλο. (Επιλέγετε πρώτα το κλιπ και μετά εισάγετε τίτλο επάνω του. Η διαδικασία πρέπει να επαναληφθεί τρεις φορές.)

16. Εισάγετε το αρχείο ήχου 20thcent.wav το οποίο βρίσκεται στο φάκελο C:\4del\sounds.

17. Σύρετε τον εισαχθέντα ήχο και αποθέστε τον στη λωρίδα του χρόνου στη γραμμή του ήχου/μουσικής έτσι ώστε να εφάπτεται στην αρχή.

18. Κόψτε και πετάξτε το περίσσευμα του ήχου έτσι ώστε να ακούγεται μόνο όσο διαρκούν οι τίτλοι της αρχής:

- a. Κάντε κλικ πάνω στον ήχο στη λωρίδα του χρόνου για να τον επιλέξετε.
- b. Πατήστε το πλήκτρο αναπαραγωγής στο παράθυρο προεπισκόπησης να ξεκινήσει η αναπαραγωγή της ταινίας κι όταν τελειώσουν οι τίτλοι αρχής ξαναπατήστε το ίδιο πλήκτρο για να σταματήσει η αναπαραγωγή.
- c. Κάντε κλικ στο εργαλείο διαίρεσης. Ο ήχος στη λωρίδα του χρόνου θα διαιρεθεί σε δύο κομμάτια. Κάντε δεξί κλικ στο δεξιό κομμάτι και στο μενού που θα εμφανιστεί επιλέξτε διαγραφή.
- d. Κάντε δεξί κλικ στο κομμάτι του ήχου που έμεινε και στο μενού που θα εμφανιστεί επιλέξτε «Σταδιακή εξαφάνιση» (εννοεί σταδιακή μείωση της έντασης).

19. Ακολουθώντας την ίδια διαδικασία προσθέστε τον ήχο tsopanakos.wav στους τίτλους του τέλους. (Αν η διάρκεια των τίτλων είναι μικρότερη από τη διάρκεια της μουσικής, τραβήξτε το κλιπ των τίτλων για να μακρύνει και να γίνει όσο και η μουσική).

20. Αποθηκεύστε την ταινία που φτιάξατε με όνομα της αρεσκείας σας στο φάκελο με το όνομά σας που βρίσκεται στο φάκελο C:\4del (Αρχείο, Αποθήκευση αρχείου ταινίας)

21. Στον ίδιο φάκελο αποθηκεύστε και την εργασία σας (Αρχείο, Αποθήκευση έργου)

22. Δείτε το βίντεο που δημιουργήσατε!